## Mobile Banking

1. Download the Rockland Trust Mobile Banking app from the App or Google Play Store. If you are an existing customer, login using your online banking Login ID and Password. If you are a new user without a password, select 'I am a new user' to login to Mobile Banking.

| ROCKLAND<br>TRUST     |
|-----------------------|
| Login ID              |
| Forgot your password? |
| Log In                |
| Call Us   Locations   |

2. The homepage displays a listing of accounts accessible to the user. Click on the 'Menu' button and 'More' button to reveal user options.

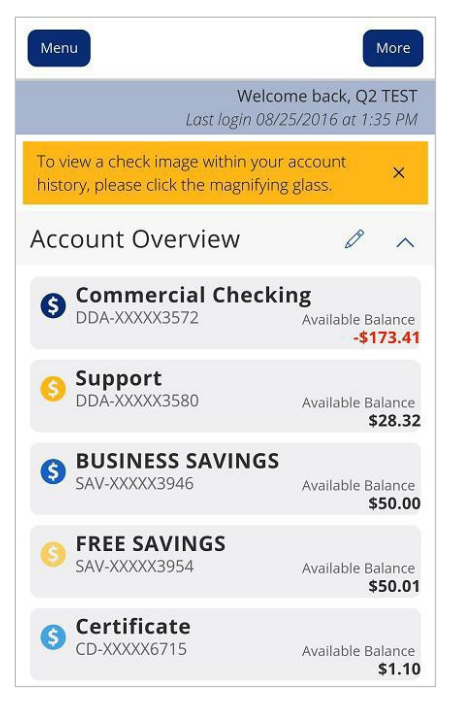

3. The left side navigation menus are revealed when clicking on the 'Menu' buttonon the top left side of the screen.

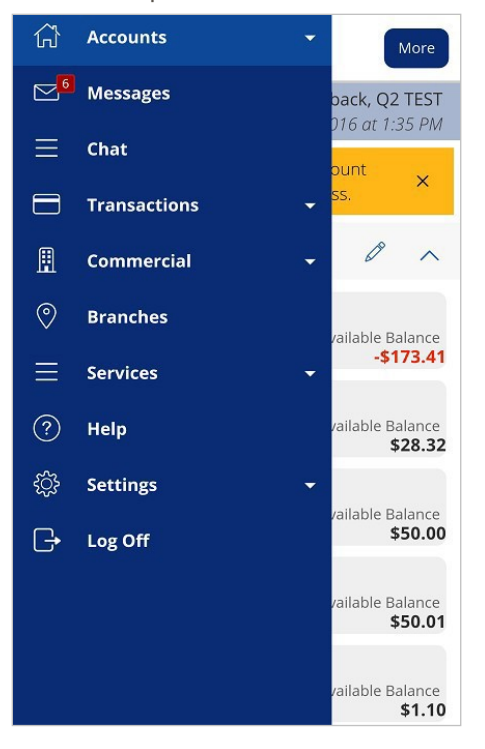

4. Quick Actions are revealed when clicking on the 'More' button on the top right side of the screen.

NOTE: 'Approvals Required' summarizes how many online transactions are currently awaiting approval. Click 'View in Activity Center' to be brought to the 'Activity Center' page.

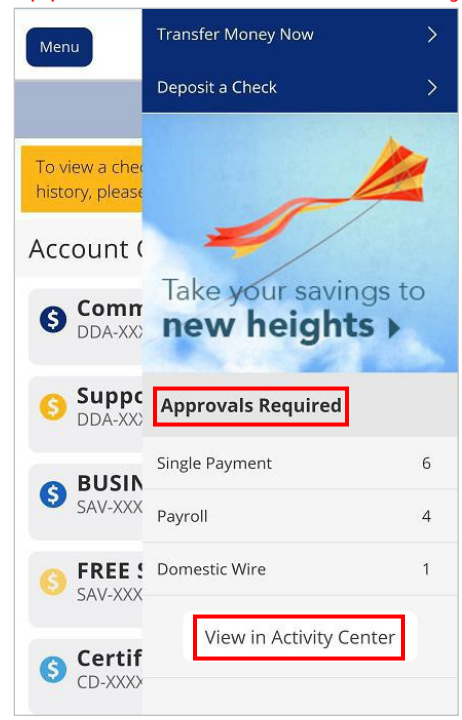

5. All transaction option are located in the 'Transactions' menu.

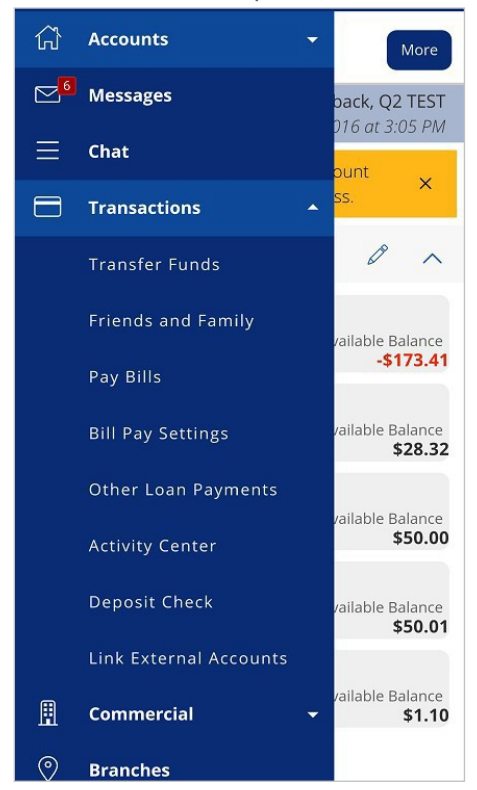

6. Click on 'Pay Bills' to use the new bill pay feature. In Bill Pay you can easily view payments and add payees.

| Menu        |         |
|-------------|---------|
| Add Paye    | e       |
|             |         |
| ADDRESS 1 * |         |
| ADDRESS 2   |         |
|             |         |
| ADDRESS 3   |         |
|             |         |
| STATE *     | ZIP *   |
| AREA CODE * | PHONE * |

7. Click 'Visit Bill Pay Site' within the 'Advanced' link for all bill pay options.

| ۹ SEARCH PAYE       | ES          |      |
|---------------------|-------------|------|
| dvanced -           | Grid        | List |
| Add A Payee         | ninix       |      |
| Visit Bill Pay Site | ed Payments |      |

8. The 'Commercial' menu including options is shown expanded below.

| • A •      | <b>\ ॑</b> 77° Ø ₽ ₽ ₽ ≥ <b>×</b> 3 № 4₽ | . <b>dl</b> 5 | 3% 🛢 1             | 0:24 PM                   |
|------------|------------------------------------------|---------------|--------------------|---------------------------|
| ŵ          | Accounts                                 | •             |                    | More                      |
| <b>⊵</b> 2 | Messages                                 |               | back, C<br>16 at 1 | <b>)2 TEST</b><br>0:15 PM |
| ≡          | Chat                                     |               | ount               | ~                         |
|            | Transactions                             | •             | SS.                | ^                         |
|            | Commercial                               | •             | Ø                  | ^                         |
|            | Users                                    |               | /ailable           | Balance                   |
|            | ACH and Wire                             |               |                    | -\$4.41                   |
|            | Recipients                               |               | /ailable           | Balance<br><b>\$33.42</b> |
|            | Subsidiaries                             |               | ailabla            | Palanco                   |
|            | Transaction Monitoring                   |               | rallable           | \$48.52                   |
| 0          | Branches                                 |               | /ailable           | Balance<br><b>\$28.88</b> |
| ≡          | Services                                 | •             |                    |                           |
| ?          | Help                                     |               | /ailable           | Balance<br><b>\$1.10</b>  |
| ्रि        | Settings                                 | •             |                    |                           |

## NOTE: This is for commercial users only.

9. View a listing of pending and processed commercial transactions in the right side pane while working with online transactions.

NOTE: Pending transactions are those awaiting approval or processing. Processed transactions have either passed their processing date or have already been approved and processed by Rockland Trust.

| Menu             | Q Search transactions               |                         |  |  |
|------------------|-------------------------------------|-------------------------|--|--|
| ۹ Search         | Pending Proc                        | cessed                  |  |  |
| Filter by Ty     | Internatio<br>✓ Authorized #4849884 | P50.00<br>8/24/2016     |  |  |
| New Temp         | Payroll<br>On Hold #4849883         | \$1,175.00<br>8/24/2016 |  |  |
|                  | Internatio<br>V Authorized #4849869 | \$1.00<br>8/24/2016     |  |  |
| Template Na<br>a | Payroll<br>On Hold #4849868         | \$100.00<br>8/24/2016   |  |  |
| a                | Payroll<br>On Hold #4849867         | \$100.00<br>8/24/2016   |  |  |
| a                | Payroll<br>On Hold #4849841         | \$3.00<br>8/24/2016     |  |  |
| a                | Payroll<br>On Hold #4849840         | \$100.00<br>8/24/2016   |  |  |

10. The 'Services' menu options are shown expanded below.

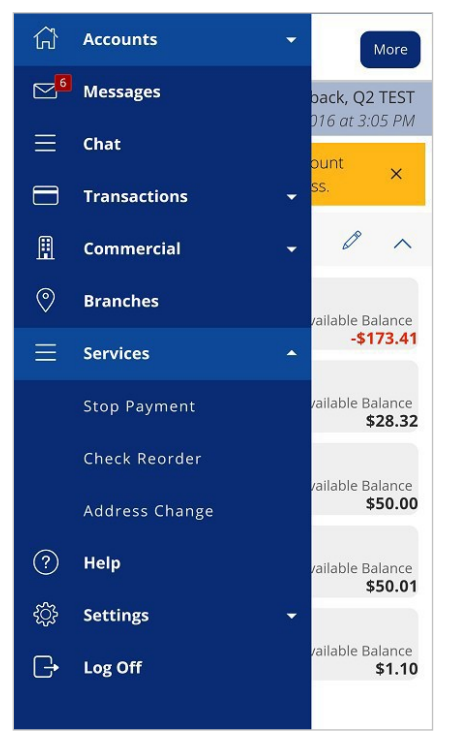

11. The 'Settings' menu options are shown expanded below.

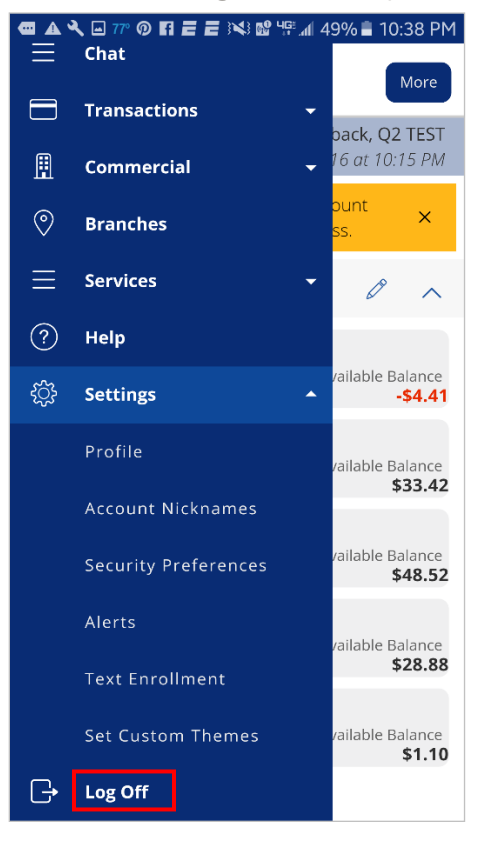

12. Click 'Log Off' to exit the app on your mobiledevice.